## 【iCONPASS の新規登録方法】

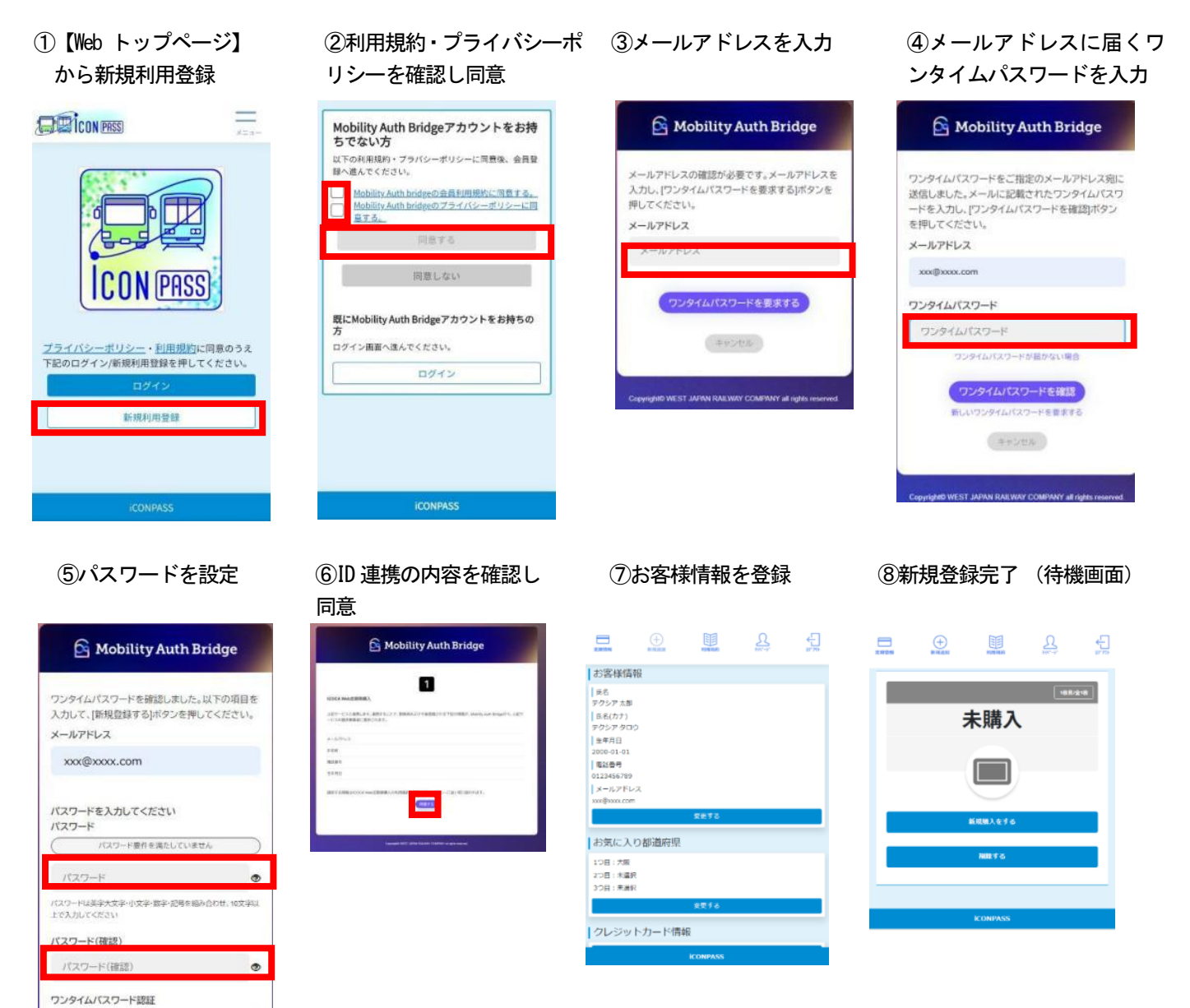

ロダイン粉にウンタイム/CCO-ドをメール送信することで、セキュリ ティを高めます。(ご利用を推奨) ● 利用する ○ 利用しない

> は決然的なる メールアドレスを変更 キャンセル

WEST JAPAN RAILWAY COMPANY at ing

## 【ICOCA Web 定期券購入方法】

12,000円

入力し直す 確定する

- 「定期情報」から、「新規購入をする」ボタンを押下し、必要事項をプルダウンから選択してください。確認画面で内容に相違がないか確認のうえ、「確定する」ボタンを押下すると購入申請となります。
  ※購入する区間などご不明な点がありましたら各社へお問い合わせください。
- ・購入申請後、「定期情報」から申請した定期券を表示させると、「支払する」「内容修正する」「取消する」 のボタンが表示されます。「支払する」ボタンから支払方法を選択してください。支払方法は「クレジッ トカード決済」「コンビニ決済」「現金決済」を選択できます。
  - ※「現金決済」を選択すると定期券発行事業者の窓口で現金支払が必要です。選択した支払方法による決済完了後、購入完了となります。なお、支払方法は定期券発行会社により異なり、取扱がない決済方法は 表示されません。

※バス割引 ICOCA や通学定期は必要書類

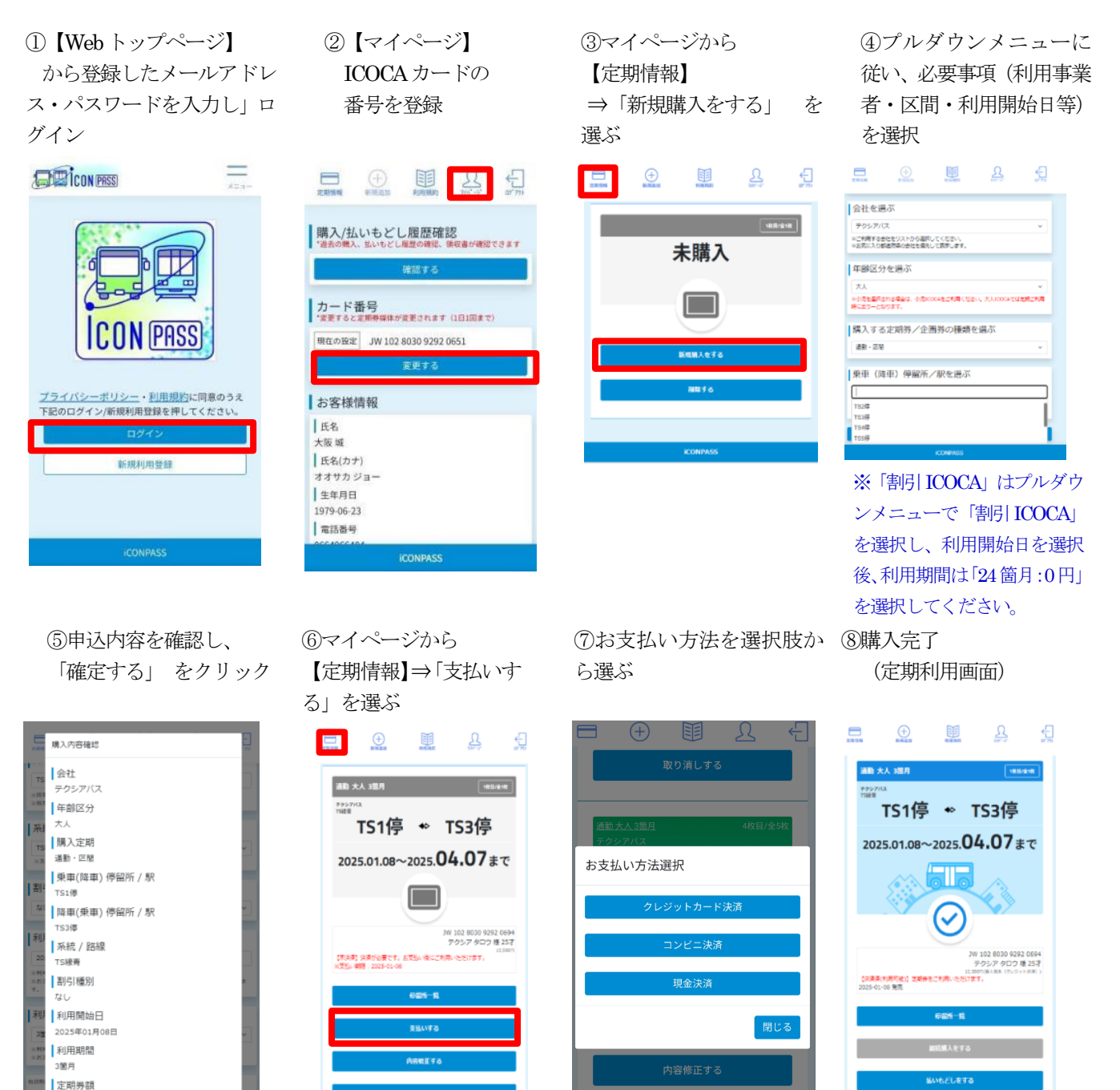